Mozilla FoundationのThunderbird 115 の設定方法(受信方法:POP)をご案内いたします。

## <u>★ メールソフト設定方法(POP)</u>

このマニュアルは、Thunderbird 115 でのメール設定方法(受信方法:POP)です。

## ★ アカウント作成方法(送信:SMTP over SSL / 受信:POP over SSL)

### ■ 1.Thunderbird 115を起動し、アカウント設定画面を開きます。

Thunderbird 115 を起動し、トップ画面に表示されている「メール」をクリックします。

|        |                                             | D., ETR. + K      |                 | Q          |           | = | _    |       | × |
|--------|---------------------------------------------|-------------------|-----------------|------------|-----------|---|------|-------|---|
| 8      | ファイル(F) 編集(E) 表示(V) 移動(G)                   | メッセージ(M) ツール(T) ヘ | JJ00            |            |           |   |      |       |   |
|        |                                             | 🛅 ローカルフォルダ        |                 |            |           |   | © 75 | ウント設力 | E |
| Q<br>Q | <ul> <li>□ この相</li> <li>23 送信トレイ</li> </ul> | Q、メッセージを検索        | も メッセージフィルターを管理 |            |           |   |      |       |   |
|        |                                             | 別のアカウントをセット       | アップ             |            |           |   |      |       |   |
|        |                                             | 🖂 Х-Д             | 📕 アドレス帳         | 💷 カレンダー    | 🤤 র্রণ্ডা |   |      |       |   |
|        |                                             | ° Filelink        | 🚴 7F            | ₫ ニュースグループ |           |   |      |       |   |

## ■ 2.基本情報を入力し、手動設定を選択します。

「既存のメールアドレスのセットアップ」の画面が表示されますので、任意の名前、ご利用になるメールアドレス、パスワードを入力し、「手動設定」 をクリックします。

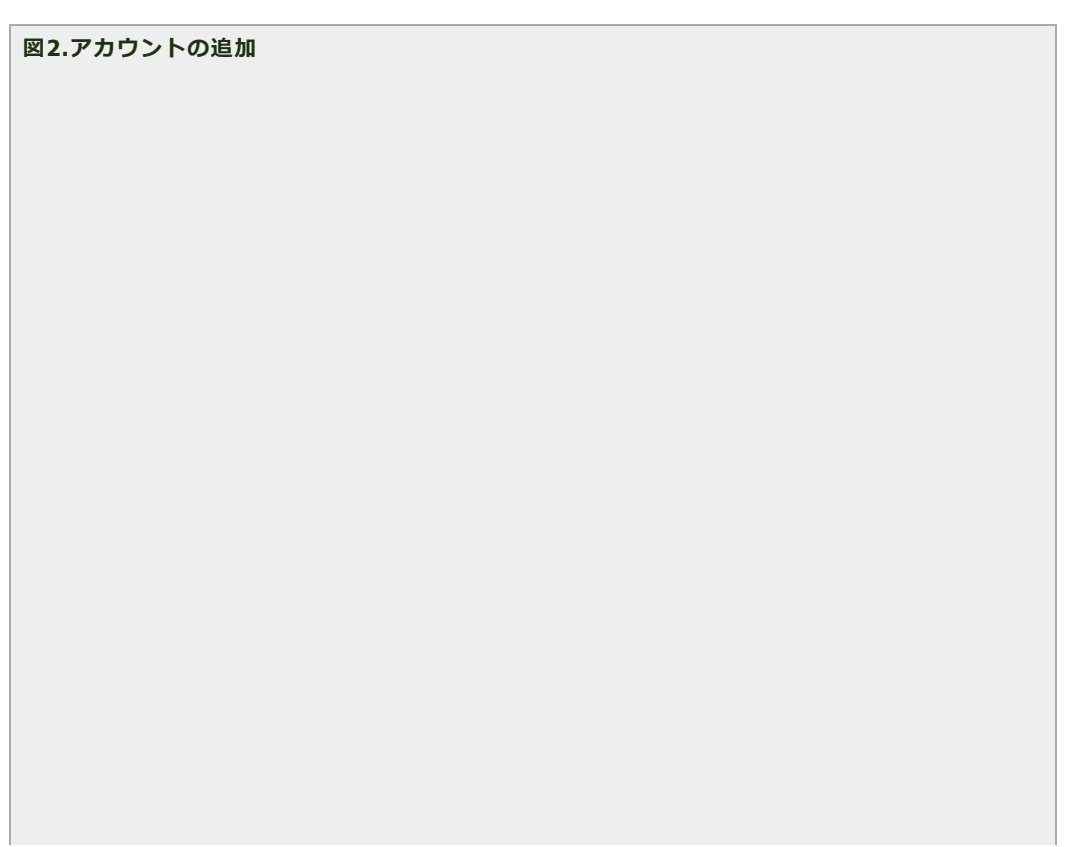

| のアカウント博報を討つしてください |                                               |                                                                                                    |
|-------------------|-----------------------------------------------|----------------------------------------------------------------------------------------------------|
| (一設定を検索します。       | 2                                             |                                                                                                    |
|                   |                                               |                                                                                                    |
|                   |                                               |                                                                                                    |
|                   | 0                                             |                                                                                                    |
|                   |                                               |                                                                                                    |
|                   | ()                                            |                                                                                                    |
|                   |                                               |                                                                                                    |
|                   | ø                                             |                                                                                                    |
|                   |                                               |                                                                                                    |
|                   |                                               |                                                                                                    |
| キャンセル 続           | ける                                            |                                                                                                    |
|                   |                                               |                                                                                                    |
|                   | :のアカウント情報を記入してください。<br>(-設定を検索します。<br>キャンセル 続 | <ul> <li>・         のアカウント情報を記入してください。         <ul> <li>(一設定を検索します。</li> <li>①</li> <li>①</li> <li>①</li> <li>①</li> </ul> </li> <li> <ul></ul></li></ul> |

# ■ 3.アカウント情報の編集を行います。

ユーザ名、ポート番号と、接続の保護を下記のように入力・選択し、「再テスト」をクリックして下さい。

- 受信サーバー∶「POP3」を選択
- 。 サーバー(受信サーバー):「レンタルサーバー登録通知書」に記載されているPOP3サ−バ−名
- 。 サーバー(送信サーバー):「レンタルサーバー登録通知書」に記載されているSMTPサーバー名
- ∘ ポート番号(受信サーバー):995
- 。 ポート番号(送信サーバー):465
- SSL:受信サーバー、送信サーバー共に「SSL/TLS」
- 認証方式:受信サーバー、送信サーバ共に「通常のパスワード認証」
- ユーザ名:受信サーバー、送信サーバ共にメールアドレスのユーザーIDを入力

図3.メールアカウント設定

| 手動設定                    |                   |      |
|-------------------------|-------------------|------|
| 受信サーバー                  |                   |      |
| プロトコル:                  | POP3              | ~    |
| ホスト名:                   | pop.sppd.ne.jp    |      |
| ポート番号:                  | 995 🔨             |      |
| 接続の保護:                  | SSL/TLS           | ~    |
| 認証方式:                   | 通常のパスワード認証        | ~    |
| ユーザー名:                  | sppd00001         |      |
| 送信サーバー                  |                   |      |
| ホスト名:                   | smtp.sppd.ne.jp   |      |
| 术卜番号:                   | 465 🔨             |      |
| 接続の保護:                  | SSL/TLS           | ~    |
| 認証方式:                   | 通常のパスワード認証        | ~    |
| ユーザー名:                  | sppd00001         |      |
|                         |                   | 詳細設定 |
| 再テスト                    | キャンセル             | 完了   |
| 空欄のフィールドは Thunderbird が | 自動検出を試みます。        |      |
| あなたの認証情報はローカルのあなた       | のコンピュータにのみ保存されます。 |      |

# ■ 4.アカウント情報の確認を行います。

サーバーへの接続が自動で行われ、アカウント設定の確認が行われます。赤線部分のメッセージが表示されれば正常に設定が行えていますので、「完 了」をクリックすることで設定は完了です。

| 図4.アカウントの確認画面 |
|---------------|
|               |
|               |
|               |
|               |
|               |
|               |
|               |
|               |
|               |
|               |
|               |
|               |
|               |
|               |

| ✓ 次のアカウント設定が、扌          | 旨定されたサーバーを調べることにより見つ<br> | つかりました: |
|-------------------------|--------------------------|---------|
| 手動設定                    |                          |         |
| 受信サーバー                  |                          |         |
| プロトコル:                  | POP3                     | ~       |
| ホスト名:                   | pop.sppd.ne.jp           |         |
| ポート番号:                  | 995 🔨                    |         |
| 接続の保護:                  | SSL/TLS                  | ~       |
| 認証方式:                   | 通常のパスワード認証               | ~       |
| ユーザー名:                  | sppd00001                |         |
| 送信サーバー                  |                          |         |
| ホスト名:                   | smtp.sppd.ne.jp          |         |
| ポート番号:                  | 465 🔨                    |         |
| 接続の保護:                  | SSL/TLS                  | ~       |
| 認証方式:                   | 通常のパスワード認証               | ~       |
| ユーザー名:                  | sppd00001                |         |
|                         |                          | 詳細設定    |
| 再テスト                    | キャンセル                    | 完了      |
| 空欄のフィールドは Thunderbird ; | が自動検出を試みます。              |         |
| あなたの認証情報はローカルのあな        | たのコンピュータにのみ保存されます。       |         |

## ■ 5.警告の表示について。

メール設定後の初回の送受信時に「セキュリティ例外の追加」という画面が表示される場合があります。こちらの画面が表示された場合は、「次回以降 もこの例外を有効にする」にチェックを入れた上で「セキュリティ例外を承認」をクリックすることで、メールの送受信が可能です。

| 図5.セキュリティ例外の追加                                                                                  |   |
|-------------------------------------------------------------------------------------------------|---|
| セキュリティ例外の追加 ×                                                                                   |   |
| Thunderbird が例外的に信頼する証明書としてこのサイトの証明書を登録しようとして<br>います。<br>本物の銀行、通信販売、その他の公開サイトがこの操作を求めることはありません。 |   |
| URL: 証明書を取得(G)                                                                                  |   |
| このサイトでは不正な証明書が使用されており、サイトの識別情報を確認できま<br>せん。                                                     |   |
| 他のサイトの証明書です                                                                                     |   |
| 他のサイト用の証明書が使われています。誰かがこのサイトを偽装しようとしています。                                                        |   |
| 次回以降にもこの例外を有効にする(₽)                                                                             |   |
| セキュリティ例外を承認(C) キャンセル                                                                            |   |
|                                                                                                 | 4 |

# ★ SSLを使用しないアカウント作成方法(送信:SMTP / 受信:POP)

メール送受信時の通信を暗号化しない場合の設定方法をご案内します。

※ ここまでの設定で通常のメール送受信は可能です。SSL証明書の警告などの関係上、SSLを利用しない方のみ任意で設定してください。

### ■ 1.Thunderbird 115を起動し、アカウント設定画面を開きます。

Thunderbird 115 を起動し、トップ画面に表示されている「セットアップするアカウントを選んでください」の「メール」をクリックします。

|                                                                                    |                                                                                       |                                                  |                                                |                                                                | Ē                                  | s: —                           |     |
|------------------------------------------------------------------------------------|---------------------------------------------------------------------------------------|--------------------------------------------------|------------------------------------------------|----------------------------------------------------------------|------------------------------------|--------------------------------|-----|
| 受信 🖌 🖋 作成                                                                          | 🖵 チャット 🔳 アドレス帳                                                                        | \$90 × ₹943                                      | クフィルター                                         | ₽ 検索 <ctrl+k></ctrl+k>                                         |                                    |                                |     |
| 🥱 w                                                                                | elcome to Mo                                                                          | zilla Thunde                                     | erbird                                         |                                                                |                                    |                                |     |
| セットアップするアカ                                                                         | ウントを選んでください                                                                           |                                                  |                                                |                                                                |                                    |                                |     |
| M                                                                                  | -                                                                                     | a                                                |                                                | R.                                                             |                                    | e                              |     |
| メール                                                                                | カレンダー                                                                                 | アドレス帳                                            | チャット                                           | Filelink                                                       | 7r-F                               | ニュースグルー                        | 7   |
|                                                                                    |                                                                                       |                                                  |                                                |                                                                |                                    |                                |     |
| Thunderbird に他のメ・<br>ドレス帳形式からアドレフ                                                  | ールプログラムからメールメッセージ1<br>く帳をインボートすることができます                                               | ⊃7−ド購読、環境設定、<br>。                                | メッセージフィルターを、一般                                 | 的なア                                                            |                                    |                                |     |
| 🕣 データをインボー                                                                         | -Ի                                                                                    |                                                  |                                                |                                                                |                                    |                                |     |
|                                                                                    |                                                                                       |                                                  |                                                |                                                                |                                    |                                |     |
| Mozilla Thundert                                                                   | oird について                                                                             |                                                  |                                                |                                                                |                                    |                                |     |
| Mozilla Thunderb<br>Thunderbird は、オーブ<br>で利用できる人気のメー<br>に改善していきたいと考<br>チャの購入、改良の延用 | bird について<br>シソースでクロスブラットフォームを<br>ル・カレンダークライアントです。私<br>えています。皆さんがらの客付によ<br>たが可能となります。 | 特徴とし、ビジネスでも優人<br>たちはそのセキュリティを守!<br>って、開発者の雇用、イン! | 、でも無料 Thunderb<br>Jつつ、さら ただけた方<br>フラストラク 善の方法は | ird はあなたのようなユーザー<br>は寄付をご検討ください。 Th<br>は <i>寄付をしていただくことです。</i> | に支えられています! Thu<br>underbird を存続可能に | underbird を気に入っ<br>すっため、あなたができ | ってい |

### ■ 2.基本情報を入力し、手動設定を選択します。

「既存のメールアドレスのセットアップ」の画面が表示されますので、任意の名前、ご利用になるメールアドレス、パスワードを入力し、「手動設定」 をクリックします。

| 図2.アカウントの追加 |  |  |
|-------------|--|--|
|             |  |  |
|             |  |  |
|             |  |  |
|             |  |  |
|             |  |  |
|             |  |  |
|             |  |  |
|             |  |  |
|             |  |  |

| 現在のメールアドレスを使用するは     | は、そのアカウント情報を記入してくださ | ٨.   |  |
|----------------------|---------------------|------|--|
| Thunderbird が自動的に有効な | ↓サーバー設定を検索します。      |      |  |
|                      |                     |      |  |
| あなたのお名前              |                     |      |  |
| 任意の名前                |                     | 0    |  |
| メールアドレス              |                     |      |  |
| staff@sppd.ne.jp     |                     | 0    |  |
|                      |                     |      |  |
| パスワード                |                     |      |  |
| •••••                |                     | Ø    |  |
| ✔ パスワードを記憶する         |                     |      |  |
| 千動設定                 | ±++`/+=  .          | 5/HZ |  |
| T-90/6X AE           | イヤノビル               |      |  |
|                      |                     |      |  |

# ■ 3.アカウント情報の編集を行います。

ユーザ名、ポート番号と、接続の保護を下記のように入力・選択し、「再テスト」をクリックして下さい。

- 受信サーバー∶「POP3」を選択
- 。 サーバー(受信サーバー):「レンタルサーバー登録通知書」に記載されているPOP3サ−バ−名
- 。 サーバー(送信サーバー):「レンタルサーバー登録通知書」に記載されているSMTPサーバー名
- ∘ ポート番号(受信サーバー):110
- 。 ポート番号(送信サーバー):587
- SSL:受信サーバー、送信サーバー共に「接続の保護なし」
- 認証方式:受信サーバー、送信サーバ共に「通常のパスワード認証」
- ユーザ名:受信サーバー、送信サーバ共にメールアドレスのユーザーIDを入力

図3.メールアカウント設定

| 手動設定                     |                   |      |
|--------------------------|-------------------|------|
| 受信サーバー                   |                   |      |
| プロトコル:                   | POP3              | ~    |
| ホスト名:                    | pop.sppd.ne.jp    |      |
| ポート番号:                   | 110 🔨             |      |
| 接続の保護:                   | なし                | ~    |
| 認証方式:                    | 通常のパスワード認証        | ~    |
| ユーザー名:                   | sppd00001         |      |
| 送信サーバー                   |                   |      |
| ホスト名:                    | smtp.sppd.ne.jp   |      |
| ポート番号:                   | 587 🔨             |      |
| 接続の保護:                   | なし                | ~    |
| 認証方式:                    | 通常のパスワード認証        | ~    |
| ユーザー名:                   | sppd00001         |      |
|                          |                   | 詳細設定 |
| 再テスト                     | キャンセル             | 完了   |
| 空欄のフィールドは Thunderbird が自 | 目動検出を試みます。        |      |
| あなたの認証情報はローカルのあなた        | カコンピュータにのみ保存されます。 |      |

# ■ 4.アカウント情報の確認を行います。

サーバーへの接続が自動で行われ、アカウント設定の確認が行われます。赤線部分のメッセージが表示されれば正常に設定が行えていますので、「完 了」をクリックしてください。

| 図4.7 | アカウントの確認画面 |  |  |
|------|------------|--|--|
|      |            |  |  |
|      |            |  |  |
|      |            |  |  |
|      |            |  |  |
|      |            |  |  |
|      |            |  |  |
|      |            |  |  |
|      |            |  |  |
|      |            |  |  |
|      |            |  |  |
|      |            |  |  |
|      |            |  |  |
|      |            |  |  |
|      |            |  |  |

| 次のアカウント設定が、指定されたサーバーを調べることにより見つかりました:</th |                    |      |  |
|-------------------------------------------|--------------------|------|--|
| 手動設定                                      |                    |      |  |
| 受信サーバー                                    |                    |      |  |
| プロトコル:                                    | POP3               | ~    |  |
| ホスト名:                                     | pop.sppd.ne.jp     |      |  |
| ポート番号:                                    | 110 🔨              |      |  |
| 接続の保護:                                    | なし                 | ~    |  |
| 認証方式:                                     | 通常のパスワード認証         | ~    |  |
| ユーザー名:                                    | sppd00001          |      |  |
| 送信サーバー                                    |                    |      |  |
| ホスト名:                                     | smtp.sppd.ne.jp    |      |  |
| ポート番号:                                    | 587 🔨              |      |  |
| 接続の保護:                                    | なし                 | ~    |  |
| 認証方式:                                     | 通常のパスワード認証         | ~    |  |
| ユーザー名:                                    | sppd00001          |      |  |
|                                           |                    | 詳細設定 |  |
| 再テスト                                      | キャンセル              | 完了   |  |
| 空欄のフィールドは Thunderbird ;                   | が自動検出を試みます。        |      |  |
| あなたの認証情報はローカルのあな                          | たのコンピュータにのみ保存されます。 |      |  |

# ■ 5.警告が表示されます。

「~への接続は暗号化されません」という内容の警告が表示されるので、「接続する上での危険性を理解しました」にチェックを入れ、「確認」をクリ ックすることで設定は完了です。セキュリティを強化する場合は、POP over SSL、SMTP over SSLの設定を行って下さい。

| 図5.警告画面 |  |  |
|---------|--|--|
|         |  |  |
|         |  |  |
|         |  |  |
|         |  |  |
|         |  |  |
|         |  |  |
|         |  |  |
|         |  |  |
|         |  |  |
|         |  |  |
|         |  |  |
|         |  |  |
|         |  |  |

| ▲ 警告 1                        |                                             |
|-------------------------------|---------------------------------------------|
|                               |                                             |
|                               |                                             |
| 受信設定:                         |                                             |
| への接続は暗号化さ                     | されません。                                      |
| 安全でないメールサーバーは、あなたのパスワー        | ドやプライバシー情報を守るための暗号化された接続を行いません。このサーバーに接続する  |
| ことによって、あなたのパスワードやプライバシー1      | 情報が漏洩する可能性があります。                            |
|                               |                                             |
| 送信設定:                         |                                             |
| への接続は暗号化さ                     | されません。                                      |
| 安全でないメールサーバーは、あなたのパスワー        | ドやプライパシー情報を守るための暗号化された接続を行いません。このサーバーに接続する  |
| ことによって、あなたのパスワードやプライバシー1      | 情報が漏洩する可能性があります。                            |
| 提供された設定を使用して Thunderbird できたた | たのメール太平信する?とができます ただし これらの持续が不適当でたいか サーバーの管 |
| 理者またはメールプロバイダーに問い合わせてください     | い。詳しい情報は Thunderbird FAQ をご覧ください。           |
|                               |                                             |
| ✓ 接続する上での危険性を理解しました           | 設定を変更確認                                     |
|                               |                                             |
|                               |                                             |